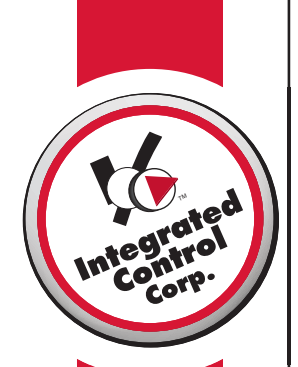

# 2008 Trouble Shooting Guide

| Data Transmission Failed                      | 1   |
|-----------------------------------------------|-----|
| All Amber Lights on Timer Bar                 | 2   |
| Main products not displayed on Kitchen Minder | 3,4 |
| Cannot Access my POS                          | 5   |
| No Power or No Display on Kitchen Minder      | 6   |
| Need to Add a Product to Kitchen Minde        | . 7 |
| No Quality Grade                              | . 8 |
| Kitchen Minder Keeps Updating                 | 9   |
| No QES Data Online                            | 10  |
| QES is not Reporting                          | 11  |
| Keeps displaying PQT 1,2 or 3                 | 12  |

## **Data Transmission Failed:**

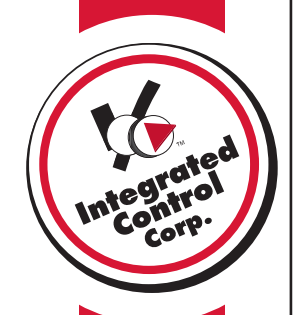

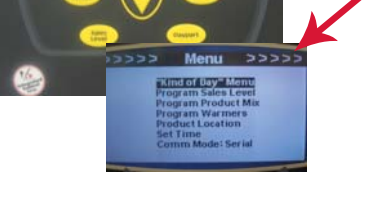

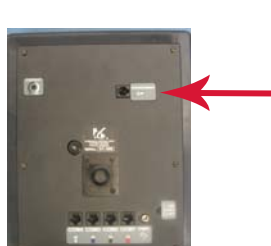

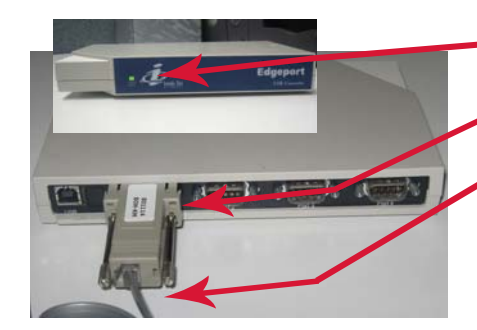

## A. Check COMM Mode

- Press "Menu" on the Kitchen Minder.
- Verify the last row on the Menu screen displays **Comm Mode: Serial**.
- To change, arrow down to **Comm Mode** and press the "**Select**" Key to switch from IR to serial.
- Retry Data Transfer
- If successfull go to Step F.

## **B. Replug Cable**

• On the back of the Kitchen Minder, unplug the cable that is in the port labeled "Programming" and plug it back in.

#### C. Check BOH Computer Corporate Restaurants

- Locate the Edgeport box and verify a flashing green status light on the front.
- Verify an adapter labeled 80114 is plugged into the back of the Edgeport box.
- Verify that a phone-like cable is plugged into the 801114 adapter.

#### **Franchise Restaurants**

• Verify the 801114 is plugged into a serial port on your computer or USB serial port adapter.

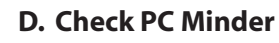

- Open PC Minder.
- Click on Settings→ Communication settings and change the selected comport To COM 1
- Recheck a Data Transfer.
- Repeat steps above for each comport until one works.
- If Data Transfer fails for each comport call ICC for support.

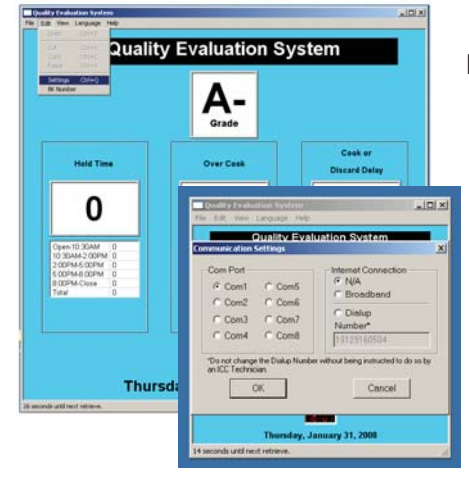

## E. Check QES

- If Data Transfer passes, Run QES.
- Go to Edit $\rightarrow$  Settings.
- A window opens, choose the same comport that was working in PC Minder.

## All amber lights on Timer Bars:

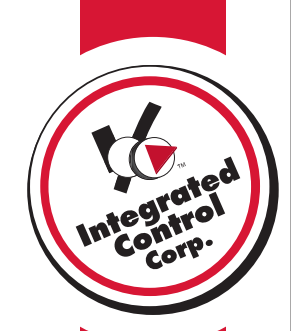

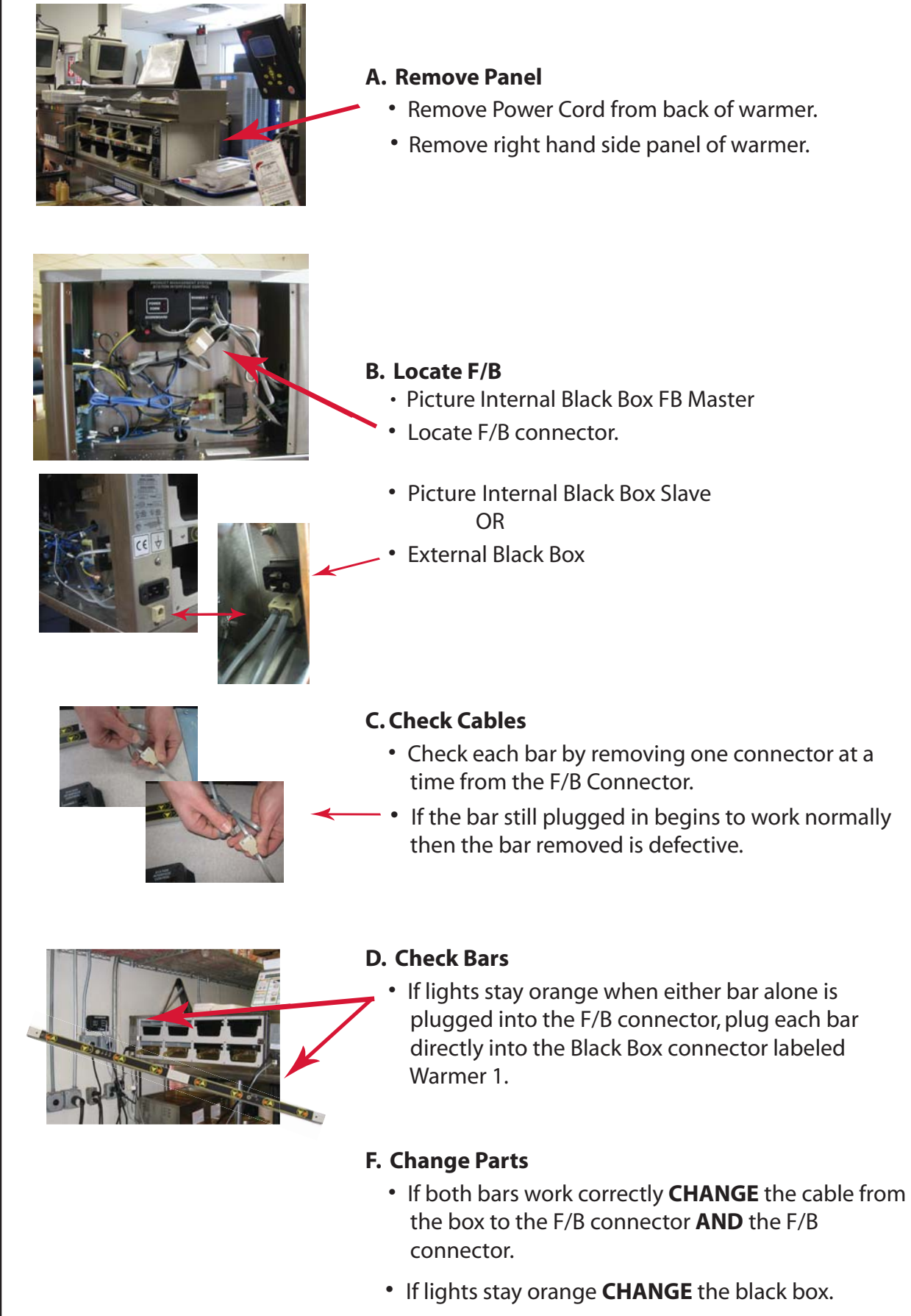

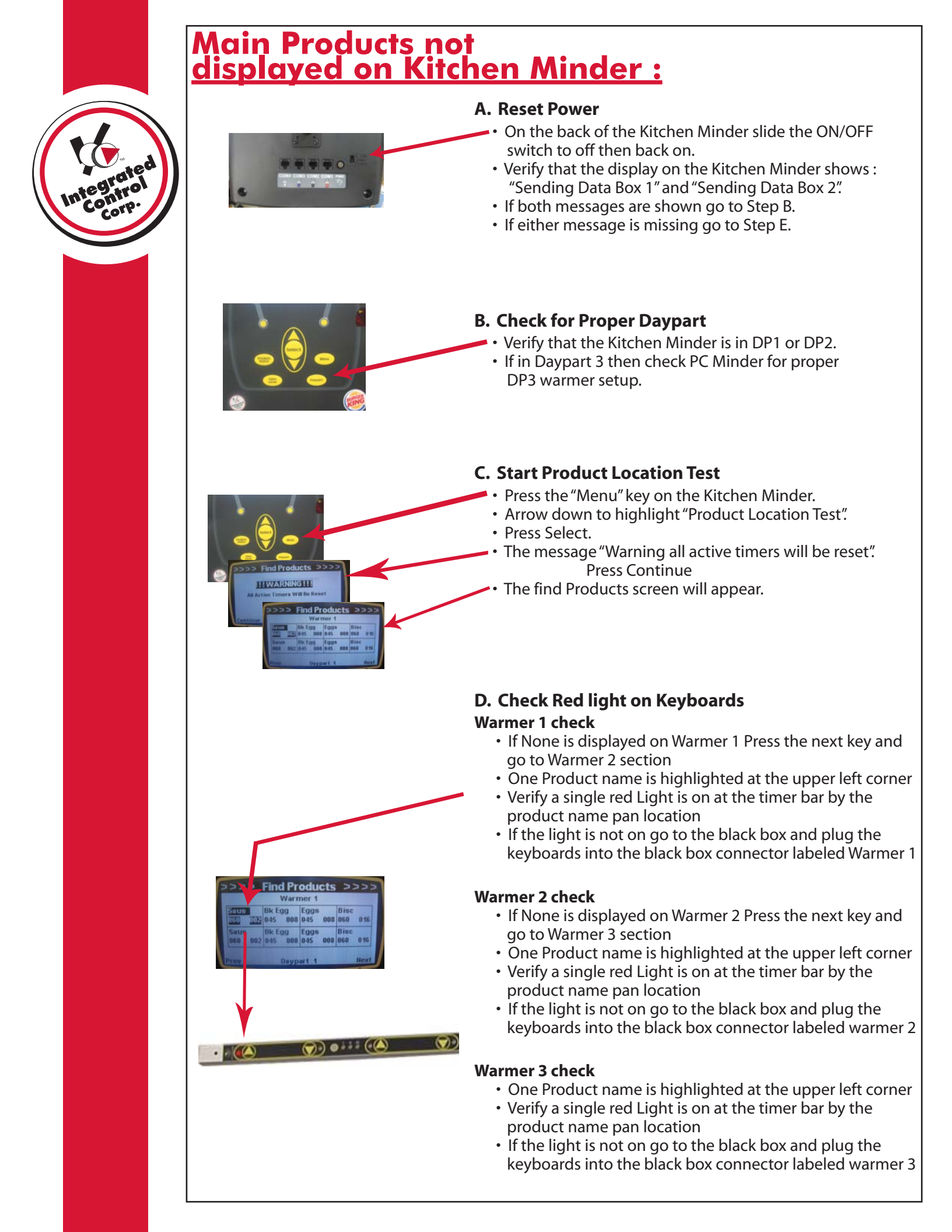

## Main Products not displayed on Kitchen Minder (cont.):

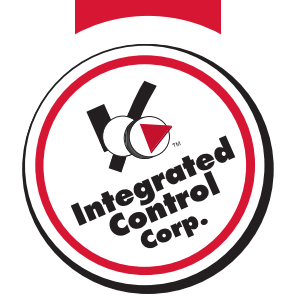

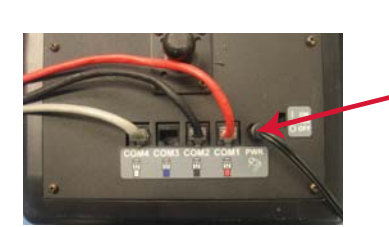

## E. Check Kitchen Minder to Black box cable

- Unplug the Red cable from the Kitchen Minder and Plug back in to Com1.
- Unplug the Black cable from the Kitchen Minder and Plug back in to Com2.

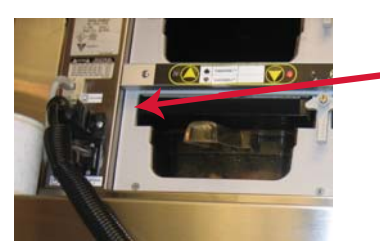

#### **Internal Black Box**

- At the back of the Main master warmer Unplug the Red cable and plug back in
- At the back of the Specialty master warmer Unplug the Black cable and plug back in

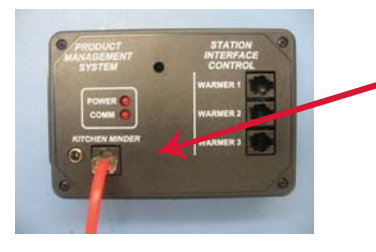

## **External Black Box**

- At the black box by the Main warmer Unplug the Red cable and plug back in
- At the back by the Specialty warmer Unplug the Black cable and plug back in

## **Cannot access my POS files:**

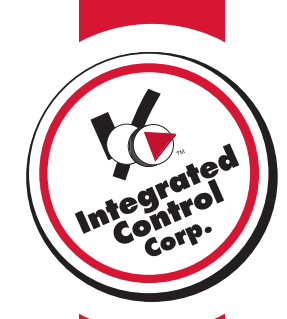

| PC Minder                |                                                                                                    |                     |                          |
|--------------------------|----------------------------------------------------------------------------------------------------|---------------------|--------------------------|
| Open POS file  Save Exit | KitchenMinder061026Thu<br>KitchenMinder061026Thu<br>KitchenMinder050309Mie                           | Jaies   <u>Hair</u> | Hour Sale                |
| Day Part 1               | KitchenMinder050225Fri<br>KitchenMinder050222Tue<br>KitchenMinder050221Mon<br>KitchenMinder050214Mon |                     | A                        |
|                          | KitchenMinder0502135un<br>KitchenMinder050201Tue<br>KitchenMinder050127Thu                           | IODUCT NAME         | MINDER N<br>Bisc<br>Saus |
|                          | 3 BK Egg<br>4 Eggs (3                                                                                | 0 min)              | Bk Egg<br>Eggs           |

## A. Open PC Minder

- Click "New Product Mix and Sales" tab
  - Click on File Open POS file
  - Verify a list of days appears
  - Choose the same day last week
  - Verify the POS file is read properly

## B. List of Days do not appear

- Click on Settings , POS file Directory Location
- Click on Change POS file Directory Location
- The window will appear
- Verify the path to the POS directory is C:\out
- If not then Change to C:\out
- Click Save
- Recheck Step A
- If Files are not showing the data files are not being generated properly
- Call POS vendor or ICC for Support

| Min    | der      |              |             |       |          |               |           |          |         |     |
|--------|----------|--------------|-------------|-------|----------|---------------|-----------|----------|---------|-----|
| File S | Settings | ; Tools      | Help        |       |          |               |           |          |         |     |
| Ma     | Comr     | nunication   | Settings    | ► d   | luct Miz | and Sale      | es Hal    | f Hour S | Sales   | Prc |
| ١ew    | Purg     | e POS file   | settings    | •     |          |               |           |          |         |     |
|        | POS      | file directo | ry location | Þ.    | Show P   | POS file dire | ctory pat | h        | · K     |     |
| L_1-   | Lang     | uage         |             | •     | Chang    | e POS file di | rectory k | ocation  |         |     |
|        | Curre    | ency         |             | →     | lg       | inore         |           |          | Add     |     |
|        | Date     | Format       |             | - E 1 |          |               | CT NAM    | ELMIND   | EB NAME | Ιπο |
|        | Time     | Format       |             |       | 1 E      | lisc          |           | Bisc     |         | 0   |
|        |          |              |             |       | 2 9      | iaus          |           | Saus     |         | 30  |
|        | 6        | hange D      | rectory     |       |          |               |           |          |         |     |
|        | 1        |              | Drive       |       |          |               | Dire      | ctory    |         |     |
|        |          |              | 1           |       |          | 7 🕞           | C:\       |          | _       |     |
|        |          | 1            | ,           |       |          | - 📡           | out 🥖     |          |         |     |
|        | . 1      |              |             |       |          |               |           |          |         |     |
|        |          |              |             |       |          |               |           |          |         |     |
|        |          |              |             |       |          | K             |           |          |         |     |
|        |          |              | ath to      | the   | DO       | Sfile         | liract    | 0.00     |         |     |
|        |          |              | aurio       | ule   | 210      | o me t        | meu       |          |         | -   |
|        |          | Je. vout     |             |       |          |               |           |          |         | 1   |
|        |          |              | 0           | 22/0  |          |               | Canor     |          |         |     |
|        |          |              |             | ave   |          |               | Cance     | 31       |         |     |

# No Power or No Display on Kitchen Minder:

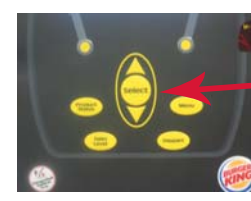

0

CONTRAS

0

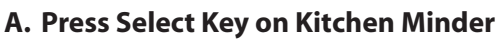

- Verify that the Kitchen Minder Beeps then proceed to step B
- If No beep proceed to step C

## **B. Adjust Contrast**

- Warning:
- DO NOT USE ANY FORCE WHILE ADJUSTING CONTRAST
- · Locate the contrast adjust hole on the back of the **Kitchen Minder**
- Observe the style of adjustment

Style A – Blue shaft with slot for small flat blade screw driver

Style B – Shaft not visible Use small Philips head screw driver

- Slowly adjust clockwise and observe the Kitchen Minder Screen darkens and text appears
- If text does not appear contact ICC for support.

## **C. Check Kitchen Minder Power**

- Verify the ON/OFF switch is in the ON position
- Inspect the Power Jack and Verify it is not loose or broken

## **D. Check Receptacle Power**

- Locate the power outlet that the Kitchen Minder is plugged into.
- Plug a different appliance into the same outlet
- Verify there is power to the receptacle
- If no power check breakers or call maintenance
- If receptacle is working proceed to step E

## E. Remove Cables

- At the back of the Kitchen Minder unplug the Red Black, Blue, and Grey cables as shown
- Turn off the Kitchen Minder then back on again.
- If the Kitchen Minder turns on, plug in each cable one at a time
- Verify the power does not go off after each cable is plugged in
- Proceed to step F if the power goes off

## F. Remove Cable from Warmer or Box

- Trace the cable to the Main or Specialty warmer or external black box
- Remove the cable from the black box or back of warmer
- Verify the power comes back on
- If the Power does not come back on Replace the Cable
- If the Power does come back on Replace the black box

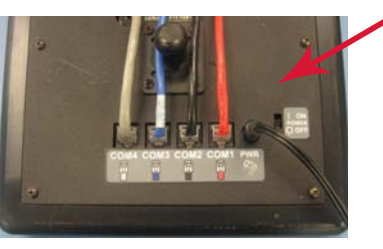

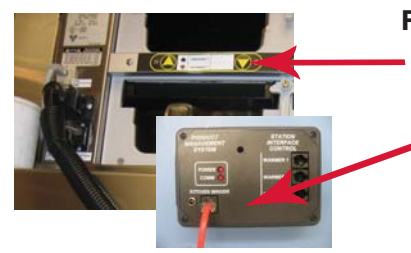

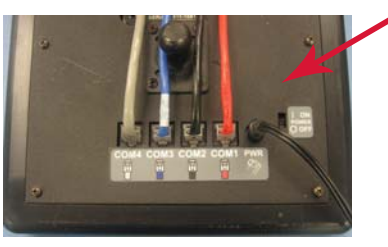

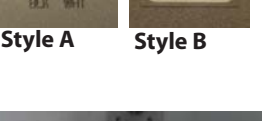

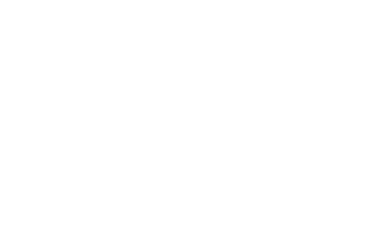

## Need to add a product to Kitchen Minder:

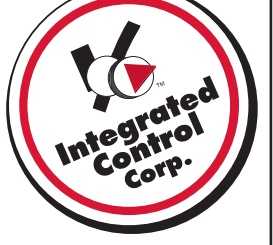

| File Settings Tool | s Help                    |                    |
|--------------------|---------------------------|--------------------|
| Open POS file 🕨    | herMinder061030Mon        | Salas Juniture Col |
|                    | N. henMinder061026Thu     |                    |
| Save               | KitchenMinder050309Mie    |                    |
| Eot                | KitchenMinder050225Fri    |                    |
| Day Part 1         | KitchenMinder050222Tue    |                    |
|                    | KitchenMinder050221Mon    |                    |
|                    | KitchenMinder(050214Mon   |                    |
|                    | KitchenMinder0502135 m    | COULCT NAME MINDED |
|                    | Kitcher Minder 0002 10001 | ODDCT NOME MINDER  |
|                    | KICCHERPHINGERUSU201108   | 680                |

## A. Open PC Minder

- Go to "New Product mix and sales" tab.
- Go to File Open POS file
- Select the desired day.

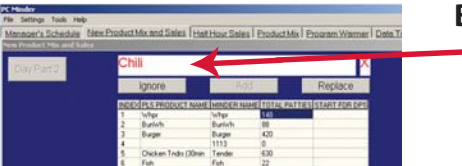

## B. Ignore, Add, Replace Products

- New products should appear in RED at the top of your screen.
- Ignore, ADD or Replace each item that appears in RED.

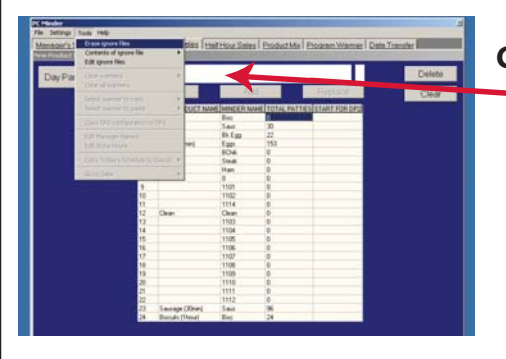

## C. Check Ignored Files

- If not new items appear go to "Tools" and left click on "Erase Ignore Files".
- A message will apear "Are you sure you want to erase the ignore file?"
- Click YES
- Now repeat steps A and B.
- If problem persists call ICC for support.

## No Quality Grade:

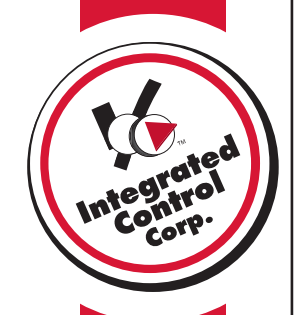

# A.

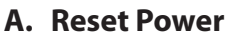

- On the back of the Kitchen Minder slide the ON/OFF switch to off then back on
- Verify that the grade display shows Red , Yellow Orange lights
- If the grade display does not show letter grades after a few minutes proceed to step B

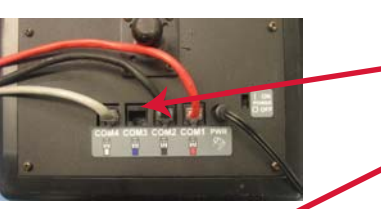

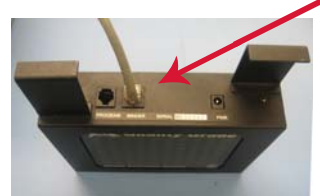

## B. Check Cables

- On the back of the Kitchen Minder unplugged the grey cable and re connect into Com 4
- On the grade sign unplugged the grey cable and re connect into the Minder port
- If grade sign does not come on after reconnecting the cables then replace the Grade Cable and Kitchen Minder

## Kitchen Minder keeps updating:

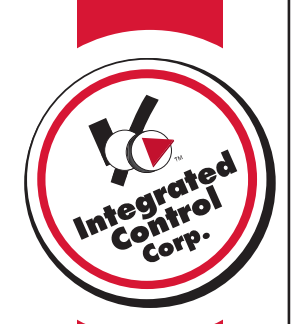

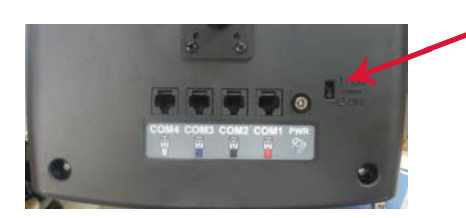

## A. Reset Power

- On the back of the Kitchen Minder slide the ON/OFF switch to off
- Wait 2 seconds and slide the ON/OFF switch to on
- Verify that the display on the Kitchen Minder shows : "Sending Data Box 1" and "Sending Data Box 2"
- After Product Status screen appears verify Minder is no longer stuck on updating
- If still stuck on Updating go to step B

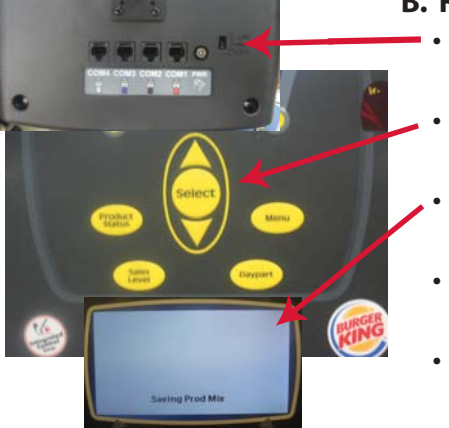

## B. Reinitialize Kitchen Minder

- On the back of the Kitchen Minder slide the ON/OFF switch to off
- While holding the Select Key slide the power switch to the On position
- When the text "Saving Product Mix" appears release select button.
- After Product Status screen appears verify Minder is no longer stuck on updating
- If still stuck on Updating go to step C

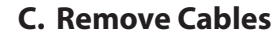

- At the back of the Kitchen Minder unplug the Red Black, Blue, and Grey cables as shown
- Turn off the Kitchen Minder then back on again.
- If still stuck on Updating Call ICC for support
- If not stuck on updating Plug the Red cable into Com1 on the back of the Kitchen Minder
- Turn off the Kitchen Minder then back on again.
- If still stuck on Updating Call ICC for support
- Repeat for the other cables
- If plugging in one of the cables causes the continuous Updating to reoccur replace the cable and the black box

## No QES data online:

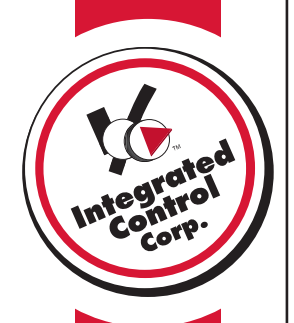

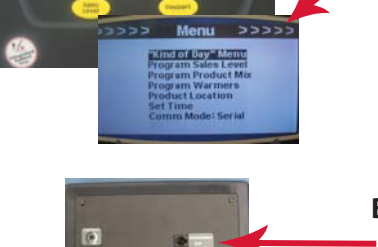

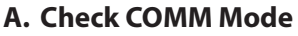

- Press "Menu" on the Kitchen Minder.
- Verify the last row on the Menu screen displays **Comm Mode: Serial**.
- To change, arrow down to **Comm Mode** and press the "**Select**" Key to switch from IR to serial.
- Retry Data Transfer
- If successfull go to Step F.

#### **B. Replug Cable**

• On the back of the Kitchen Minder, unplug the cable that is in the port labeled "Programming" and plug it back in.

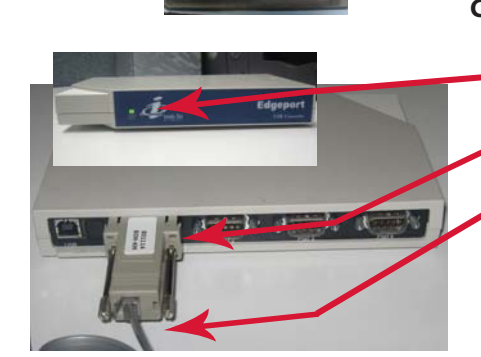

#### C. Check BOH Computer Corporate Restaurants

- Locate the Edgeport box and verify a flashing green status light on the front.
- Verify an adapter labeled 80114 is plugged into the back of the Edgeport box.
- Verify that a phone-like cable is plugged into the 801114 adapter.

#### **Franchise Restaurants**

• Verify the 801114 is plugged into a serial port on your computer or USB serial port adapter.

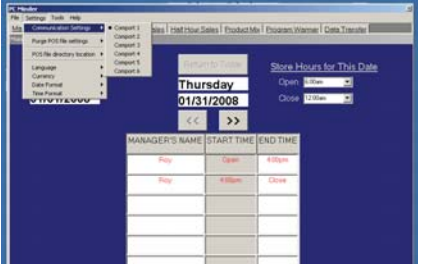

## D. Check PC Minder

- Open PC Minder.
- Click on Settings → Communication settings and change the selected comport To COM 1
- Recheck a Data Transfer.
- Repeat steps above for each comport until one works.
- If Data Transfer fails for each comport call ICC for support.

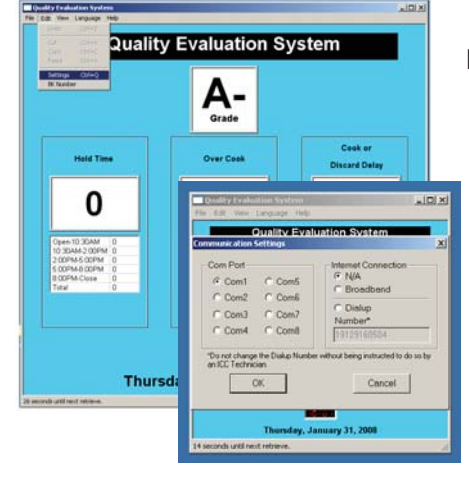

## E. Check QES

- If Data Transfer passes, Run QES.
- Go to Edit $\rightarrow$  Settings.
- A window opens, choose the same comport that was working in PC Minder.

## **Data Transmission Failed:**

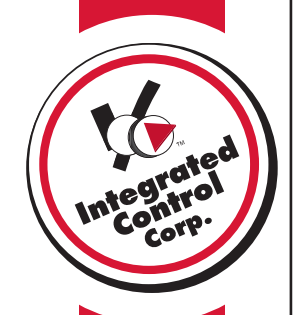

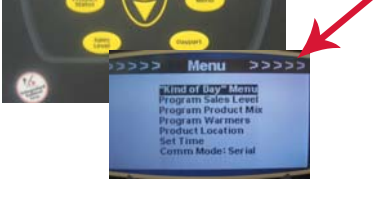

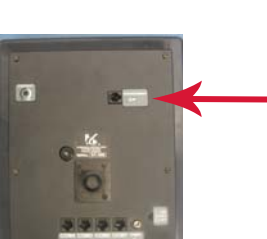

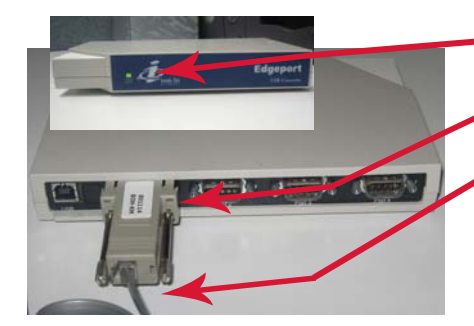

## A. Check COMM Mode

- Press "Menu" on the Kitchen Minder.
- Verify the last row on the Menu screen displays **Comm Mode: Serial**.
- To change, arrow down to **Comm Mode** and press the "**Select**" Key to switch from IR to serial.
- Retry Data Transfer
- If successfull go to Step F.

## **B. Replug Cable**

• On the back of the Kitchen Minder, unplug the cable that is in the port labeled "Programming" and plug it back in.

#### C. Check BOH Computer Corporate Restaurants

- Locate the Edgeport box and verify a flashing green status light on the front.
- Verify an adapter labeled 80114 is plugged into the back of the Edgeport box.
- Verify that a phone-like cable is plugged into the 801114 adapter.

#### **Franchise Restaurants**

• Verify the 801114 is plugged into a serial port on your computer or USB serial port adapter.

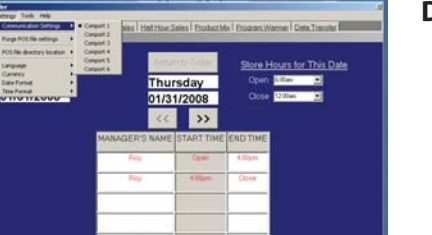

## **D. Check PC Minder**

- Open PC Minder.
- Click on Settings → Communication settings and change the selected comport To COM 1
- Recheck a Data Transfer.
- Repeat steps above for each comport until one works.
- If Data Transfer fails for each comport call ICC for support.

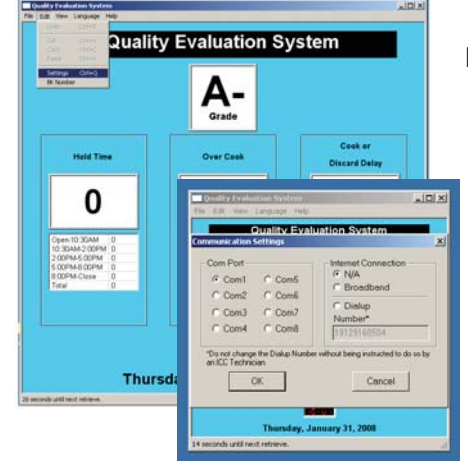

## E. Check QES

- If Data Transfer passes, Run QES.
- Go to Edit $\rightarrow$  Settings.
- A window opens, choose the same comport that was working in PC Minder.

## Keeps displaying PQT 1,2, or 3:

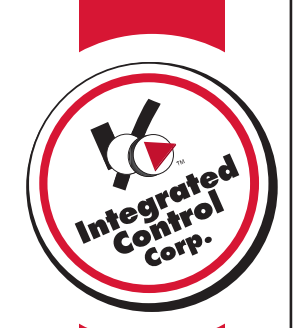

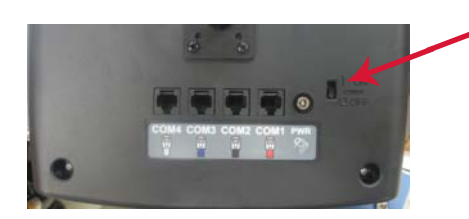

## A. Reset Power

- On the back of the Kitchen Minder slide the ON/OFF switch to off
- Wait 2 seconds and slide the ON/OFF switch to on
- Verify that the display on the Kitchen Minder shows : "Sending Data Box 1" and "Sending Data Box 2"
- After Product Status screen appears verify Minder is no longer stuck on updating
- If still stuck on Updating go to step B

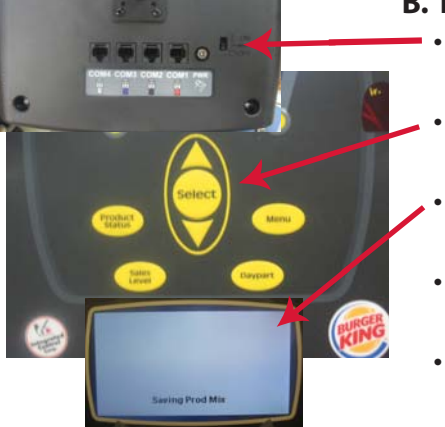

## **B. Reinitialize Kitchen Minder**

- On the back of the Kitchen Minder slide the ON/OFF switch to off
- While holding the Select Key slide the power switch to the On position
- When the text "Saving Product Mix" appears release select button.
- After Product Status screen appears verify Minder is no longer stuck on updating
- If still stuck on Updating go to step C

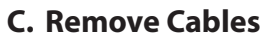

- At the back of the Kitchen Minder unplug the Red Black, Blue, and Grey cables as shown
- Turn off the Kitchen Minder then back on again.
- If still stuck on Updating Call ICC for support
- If not stuck on updating Plug the Red cable into Com1 on the back of the Kitchen Minder
- Turn off the Kitchen Minder then back on again.
- If still stuck on Updating Call ICC for support
- Repeat for the other cables
- If plugging in one of the cables causes the continuous Updating to reoccur replace the cable and the black box